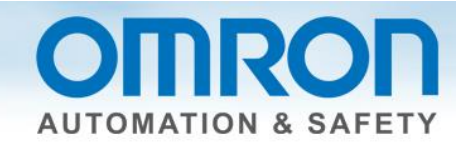

# **MX2 Using Safety Quick Start Guide**

This guide discusses how to connect the MX2 drive to NX safety.

# Description

- 1. Items needed:
  - a. MX2-V1 Inverter Users Manual EN\_201305\_1585\_E1\_01, found at <u>www.omron247.com</u>.
  - b. Safety Control Units User's Manual Z930, found in help section of Sysmac Studio.

#### Caution

Be careful when using the spring clips on the terminal blocks. MX2 is useless if you break the wrong one since the terminal block is permanent.

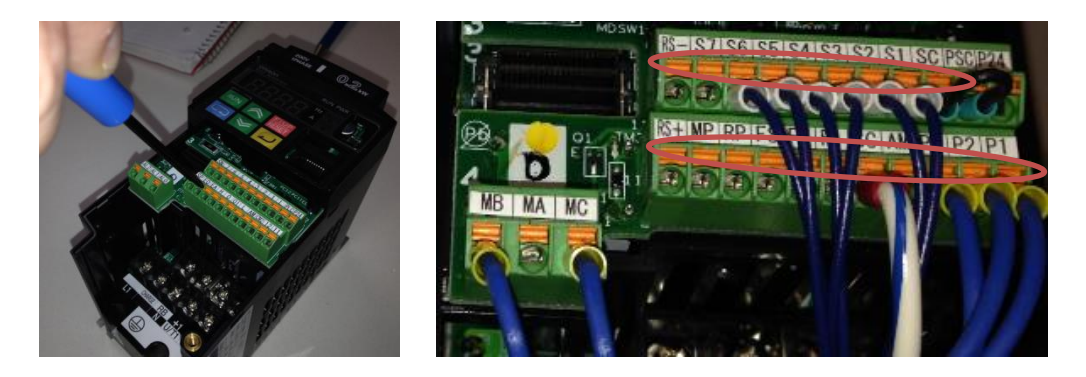

#### Precautions

- 1. Cable length should be 30m or shorter.
- 2. Reset
  - a. Turn off the run command before resetting equipment.
  - b. Release any safety devices.
  - c. Verify GS1 and GS2 input signal are on.
  - d. Turn on the run command.
- 3. It takes 10 ms or shorter for the inverter to shut off the output.

Document: QSG-MX2-TO-NX-SAFETY - Version 1.0 Feb. 28, 2014

Page 1 of 4

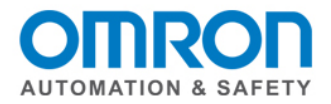

# Wiring

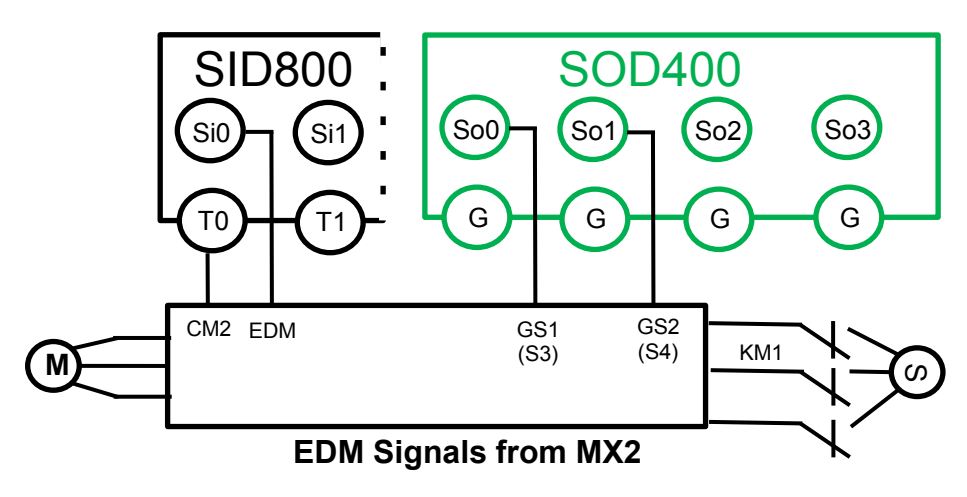

## **Hardware Settings**

- 1.) Turn off power.
- 2.) On MX2, open cover. (You will need a screwdriver.)
- 3.) Set safety and EDM function selector switches to "on".

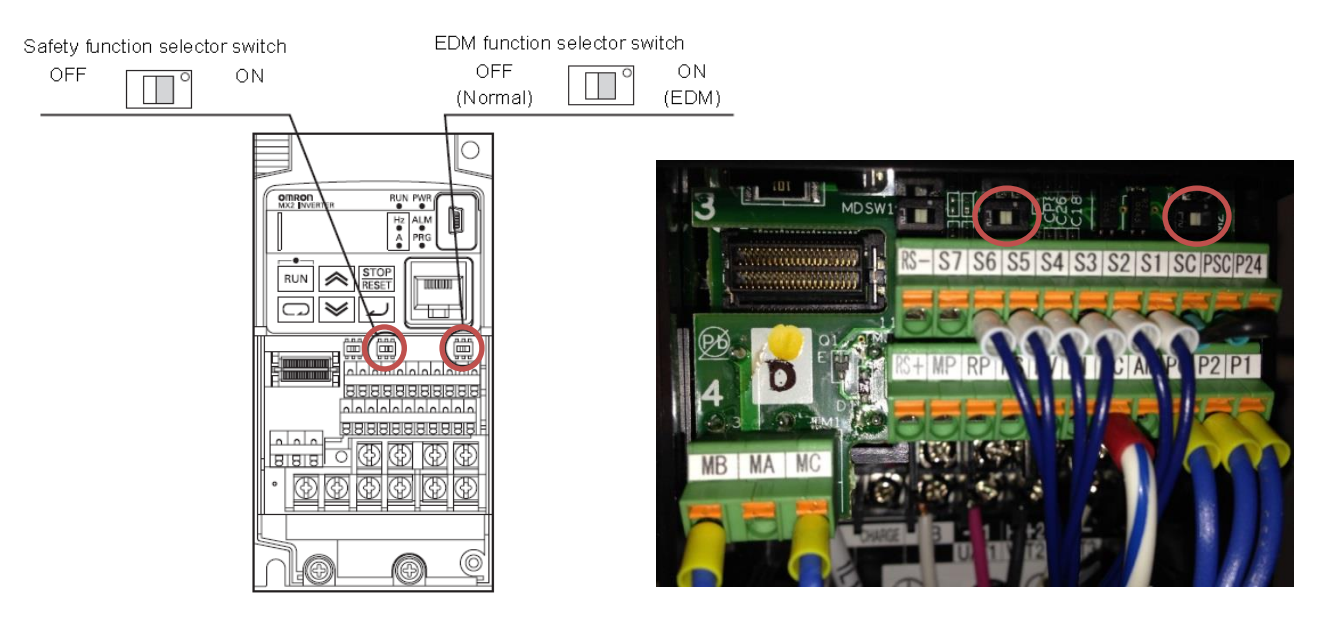

Document: QSG-MX2-TO-NX-SAFETY - Version 1.0 Feb. 28, 2014

Page 2 of 4

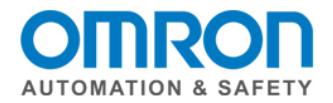

4.) GS1 and GS2 on the MX2 side must be wired into S3 and S4.

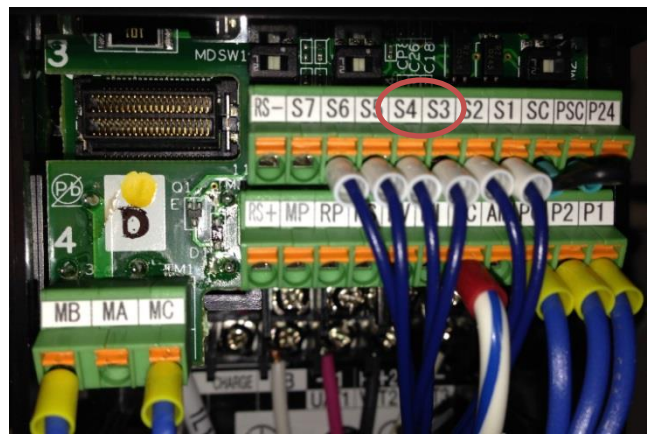

#### Parameters

| Parameter<br>No. | Function name                                   |            | Data                                                   | Default<br>data | Unit |
|------------------|-------------------------------------------------|------------|--------------------------------------------------------|-----------------|------|
| C003             | Multi-function Input S3/S4                      | 77:        | GS1 (GS1 input) <sup>*1</sup>                          | 18              |      |
| C004             | Selection                                       | 78:        | GS2 (GS2 input) <sup>*1</sup>                          | 12              | _    |
| C013             | Multi-function Input S3/S4                      | 01:        | NC (NC contact) <sup>*1</sup>                          | 00              | _    |
| C014             | Operation Selection                             |            |                                                        | 00              |      |
| C021             | Multi-function Output P1 (<br>Selection         | 62:        | EDM (Safety device monitor) <sup>*2</sup>              | 00              | -    |
| C031             | Multi-function Output P1<br>Operation Selection | 00:        | NO (NO contact) <sup>*2</sup>                          | 00              | -    |
| b145             | GS Input Operation Selec-<br>tion               | 00:<br>01: | No trip (shut off by hardware)<br>Trip <sup>*3*4</sup> | 00              | _    |

#### **Parameters / Nodes**

Multiview explorer -> Select Safety CPU -> Configuration and setup -> Communications -> Safety -> Safety I/O -> Select a node -> double click on parameters -> click on the white X next to the filter to see all of the nodes -> use toolbox to select a safety device (might need to drag right side window to see the toolbox) -> drag and drop parameter to knob -> complete for all nodes. Note: The fields in the nodes are not used in the program. Could be used to enter part name/type/number.

(Input) Mechanical contact for single channel

| Mechanical Contact For Single Channel        |                |                    |   |  |  |
|----------------------------------------------|----------------|--------------------|---|--|--|
| Source<br>T0 🔻                               | On->Off<br>Oms | Off->On<br>▼ 0ms ▼ | ĺ |  |  |
| Discrepancy:                                 | 0ms            | <b>v</b>           |   |  |  |
| Test Pulse: Test Output (mechanical contact) |                |                    |   |  |  |

### (Output) Dual output with test pulse

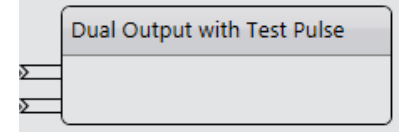

Document: QSG-MX2-TO-NX-SAFETY - Version 1.0 Feb. 28, 2014

Page 3 of 4

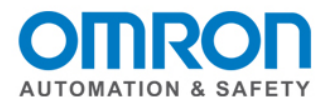

## I/O Map

Multiview Explorer -> select Safety CPU -> Configurations and Setup -> double click on I/O Map -> make sure arrown buttons are all pointing down -> use variable template to paste (Note: It will not paste if there is an empty field. Can only do groups when no empty fields.) OR manually enter with right click OR scroll down to highlight all variables -> right click -> select variable. (Note: Do not enter a variable name for the second input or output of dual channel devices.)

🔧 Configurations and Setup I/O Map 🗙 Pos R/W Data Type Variable Port Etł Master Nc NX-SID800 V Safety Inputs Si00 Logical Value SAFEBOOL G5In Si01 Logical Value SAFEBOOL SAFEBOOL Light\_curtain\_1 Si02 Logical Value R Si03 Logical Value SAFEBOOL Si04 Logical Value SAFEBOOL Light\_curtain\_2 Si05 Logical Value SAFEBOOL Si06 Logical Value SAFEBOOL Estop Si07 Logical Value SAFEBOOL Status Safety Connection Status SAFEBOOL N2\_Safety\_Connection\_Status N2\_Safety\_Input\_Terminal\_Status Safety Input Terminal Status R SAFEBOOL NX-SOD400 N V Status Safety Connection Status SAFEBOOL N3\_Safety\_Connection\_Status R N3\_Safety\_Output\_Terminal\_Status Safety Output Terminal Status R SAFEBOOL Safety Outputs So00 Output Value w SAFEBOOL G5OUT So01 Output Value W SAFEBOOL So02 Output Value w SAFEBOOL

#### Note: Same as G5 servo drive for safety.

# Program

Use the EDM safety function block.

Multiview Explorer -> select new\_safetyCPU -> Programming -> POU -> Programs -> Program0

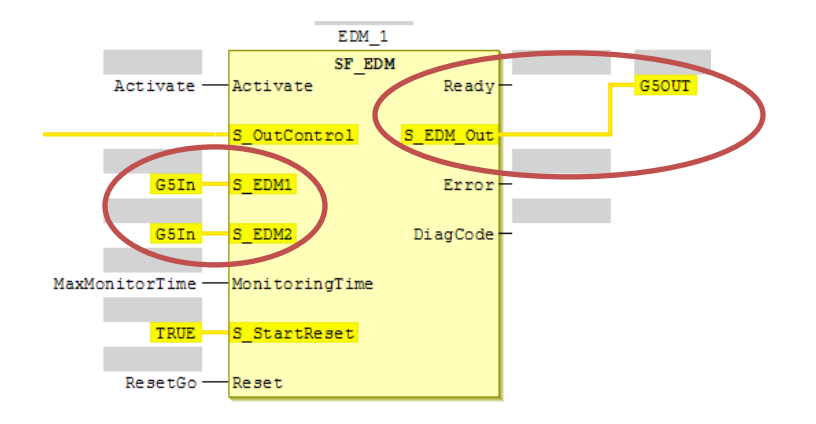

Document: QSG-MX2-TO-NX-SAFETY - Version 1.0 Feb. 28, 2014

Page 4 of 4